## 如何找回没保存的文档?

当遇到意外关闭 / 忘记保存 / 保存异常的情况,都建议可以从 WPS 本地备份中尝试找回文件。 1、先随便打开一份文档,随后点击文档左上角「文件 - 备份与恢复 - 备份中心 - 本地备份」;

| ¢ ≡   | (# <mark>~  </mark> 🗇 එ | 6 Q | り 🖓 🗢 开始 插入 页 |
|-------|-------------------------|-----|---------------|
| *`    | 新建(N)                   | ÷   | 备份与恢复         |
| B     | 打开(O)                   |     | □ 备份中心        |
| . 6   | 保存                      |     | ─ 数据恢复(R)     |
|       | 另存为(A)                  | Þ   | (十) 文档修复(F)   |
| →₽    | 輸出为PDF(F)               |     | 三 历史版本(H)     |
|       | 輸出为图片(G)                |     |               |
| . 6   | 打印(P)                   | F   |               |
| · 🖒   | 分享文档(D)                 |     |               |
| :<br> | 文档加密(E)                 | Þ   |               |
| 5     | 备份与恢复(K)                | ×   |               |

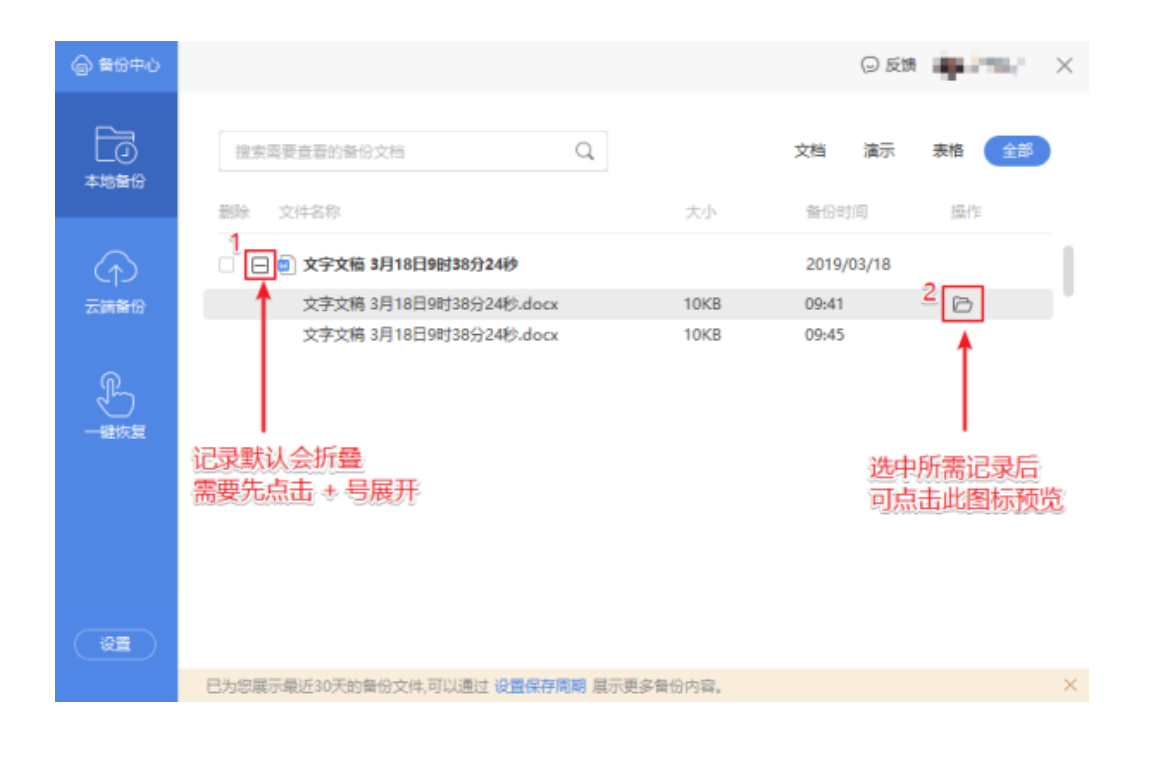

2、电脑本地备份路径找回:点击「电脑左下角开始菜单-所有程序-WPS Office 专-配置工 具-高级-备份清理-进入备份文件目录」,在里面查找同名备份文件。

| ₩PS Office 配置工具 |                                                                                                 |         |               |         |            | ×    |  |
|-----------------|-------------------------------------------------------------------------------------------------|---------|---------------|---------|------------|------|--|
| 兼容设置            | 备份清理                                                                                            | 重置修复    | 升级设置          | 其他选项    |            |      |  |
|                 | WPS Office 为了尽可能保护您的文档安全,在各个位置为您的原始文件做了相当充分的<br>备份。在此,您可以为了节首磁盘空间,删除掉这些备份文档。                    |         |               |         |            |      |  |
|                 | 请放心,您的这些清理操作,完全不会影响到您的原始文档。不过在清理前,请您务必确<br>认您没有需要系统恢复的文档。请您用复选框,选中需要单独清理的部分,然后单击下<br>面"开始清理"按钮。 |         |               |         |            | 1    |  |
|                 | □ WPS文字 备份文档(W) 点击进入备份文件目录                                                                      |         |               |         |            |      |  |
|                 | □ WPS演                                                                                          | 示 备份文档( | P) 点击进        | ∖备份文件目表 | ŧ          |      |  |
|                 | □ WPS表                                                                                          | 格 备份文档( | S) <u>点击进</u> | ∖备份文件目录 | ŧ          |      |  |
|                 | 开始清理                                                                                            | (C)     |               |         |            |      |  |
|                 |                                                                                                 |         |               |         |            |      |  |
|                 |                                                                                                 |         |               |         |            |      |  |
|                 |                                                                                                 |         |               |         |            |      |  |
|                 |                                                                                                 |         |               |         |            |      |  |
|                 |                                                                                                 |         |               |         |            |      |  |
|                 |                                                                                                 |         |               |         |            |      |  |
|                 |                                                                                                 |         |               |         | β <b>ή</b> | 定 取消 |  |

3、如在备份中心没有找到:可尝试回到「WPS首页」-点击「文档-我的云文档」中查看。

| WPS                 | 🕑 稻壳模板 🛛 🙀   |         | • + |
|---------------------|--------------|---------|-----|
| PC                  | 增值测试小组       | Q、 输出   | 0   |
| <b>•</b>            | 🕒 最近         |         |     |
| 9/1x±               | ★ 星标         | ▲ 私密文件夹 |     |
| ☑ 从模板新建             | 💙 我的云文档      | 重 我的设备  |     |
| <b>日</b><br>打开      | <b>33</b> 共享 | 应用      |     |
|                     | ▲ PC增值       | 测试      |     |
| 文档                  | 常用 :         |         |     |
| <del>31</del><br>日历 | ,一 我的电脑      | S       |     |
|                     | , 我的桌面       |         |     |
| ✓ 稻売商城              | 我的文档         |         |     |
| ■■                  | … 我的云服务      |         |     |